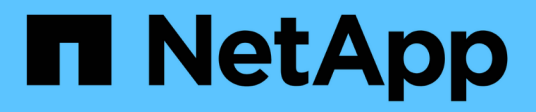

## **Surveiller l'état des commutateurs**

Cluster and storage switches

NetApp August 09, 2024

This PDF was generated from https://docs.netapp.com/fr-fr/ontap-systems-switches/switch-cshm/cshm-overview.html on August 09, 2024. Always check docs.netapp.com for the latest.

# Sommaire

| Surveiller l'état des commutateurs                    | . 1 |
|-------------------------------------------------------|-----|
| Présentation du contrôle de l'état des switchs        | . 1 |
| Configurer la surveillance de l'état des commutateurs | . 1 |
| Vérifier l'état du commutateur                        | 22  |
| Collecte de journaux                                  | 23  |

# Surveiller l'état des commutateurs

## Présentation du contrôle de l'état des switchs

Le moniteur d'état des commutateurs Ethernet (CSHM) est chargé de garantir l'intégrité opérationnelle des commutateurs du réseau Cluster et Storage et de collecter les journaux des commutateurs à des fins de débogage.

## Configurer la surveillance de l'état des commutateurs

## Présentation de la configuration

Le moniteur d'état des commutateurs Ethernet (CSHM) est chargé de garantir l'intégrité opérationnelle des commutateurs du réseau Cluster et Storage et de collecter les journaux des commutateurs à des fins de débogage.

- "Configurer la collecte des journaux"
- "Facultatif : configurer SNMPv3"

## Configurer la collecte des journaux

Le moniteur d'état des commutateurs Ethernet (CSHM) est chargé de garantir l'intégrité opérationnelle des commutateurs du réseau Cluster et Storage et de collecter les journaux des commutateurs à des fins de débogage. Cette procédure vous guide tout au long du processus de configuration de la collecte, de demande de journaux **support** détaillés et d'activation d'une collecte horaire de données **périodiques** collectées par AutoSupport.

REMARQUE : si vous activez le mode FIPS, vous devez effectuer les opérations suivantes :

1. Régénérer les clés ssh sur le commutateur, conformément aux instructions du fournisseur.

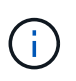

- Régénérer les clés ssh côté ONTAP à l'aide de debug system regeneratesystemshell-key-pair
- 3. Exécutez à nouveau la routine de configuration de la collecte des journaux à l'aide de system switch ethernet log setup-password

#### Avant de commencer

- L'utilisateur doit avoir accès aux commandes du commutateur show . S'ils ne sont pas disponibles, créez un nouvel utilisateur et accordez les autorisations nécessaires à l'utilisateur.
- La surveillance de l'état du commutateur doit être activée pour le commutateur. Vérifiez ceci en vous assurant que le Is Monitored: le champ est défini sur true dans la sortie du system switch ethernet show commande.
- Pour les switchs NVIDIA, l'utilisateur de la collecte de journaux doit être autorisé à exécuter les commandes de collecte de journaux sans afficher d'invite de mot de passe. Pour autoriser cette utilisation, lancer la commande : echo '<username> ALL = NOPASSWD: /usr/cumulus/bin/cl-support,

```
/usr/sbin/csmgrctl' | sudo EDITOR='tee -a' visudo -f /etc/sudoers.d/cumulus
```

## Étapes

#### **ONTAP 9.14.1 et versions antérieures**

1. Pour configurer la collecte des journaux, exécutez la commande suivante pour chaque commutateur. Vous êtes invité à entrer le nom du commutateur, le nom d'utilisateur et le mot de passe pour la collecte des journaux.

system switch ethernet log setup-password

```
cluster1::*> system switch ethernet log setup-password
Enter the switch name: <return>
The switch name entered is not recognized.
Choose from the following list:
cs1
cs2
cluster1::*> system switch ethernet log setup-password
Enter the switch name: cs1
Would you like to specify a user other than admin for log
collection? {y|n}: n
Enter the password: <enter switch password>
Enter the password again: <enter switch password>
cluster1::*> system switch ethernet log setup-password
Enter the switch name: cs2
Would you like to specify a user other than admin for log
collection? {y|n}: n
Enter the password: <enter switch password>
Enter the password again: <enter switch password>
```

2. Pour demander la collecte de journaux de support et activer la collecte périodique, exécutez la commande suivante. Ceci lance les deux types de collecte de journaux : les journaux détaillés Support et une collecte de données toutes les heures Periodic.

system switch ethernet log modify -device <switch-name> -log-request
true

```
cluster1::*> system switch ethernet log modify -device cs1 -log
-request true
Do you want to modify the cluster switch log collection
configuration? {y|n}: [n] y
Enabling cluster switch log collection.
cluster1::*> system switch ethernet log modify -device cs2 -log
-request true
Do you want to modify the cluster switch log collection
configuration? {y|n}: [n] y
Enabling cluster switch log collection.
```

Attendez 10 minutes, puis vérifiez que la collecte des journaux se termine :

system switch ethernet log show

#### **ONTAP 9.15.1 et versions ultérieures**

1. Pour configurer la collecte des journaux, exécutez la commande suivante pour chaque commutateur. Vous êtes invité à entrer le nom du commutateur, le nom d'utilisateur et le mot de passe pour la collecte des journaux.

system switch ethernet log setup-password

```
cluster1::*> system switch ethernet log setup-password
Enter the switch name: <return>
The switch name entered is not recognized.
Choose from the following list:
cs1
cs2
cluster1::*> system switch ethernet log setup-password
Enter the switch name: cs1
Would you like to specify a user other than admin for log
collection? {y|n}: n
Enter the password: <enter switch password>
Enter the password again: <enter switch password>
cluster1::*> system switch ethernet log setup-password
Enter the switch name: cs2
Would you like to specify a user other than admin for log
collection? {y|n}: n
Enter the password: <enter switch password>
Enter the password again: <enter switch password>
```

2. Activer la collecte périodique des journaux :

system switch ethernet log modify -device <switch-name> -periodic
-enabled true

```
cluster1::*> system switch ethernet log modify -device cs1 -periodic
-enabled true
Do you want to modify the cluster switch log collection
configuration? {y|n}: [n] y
cs1: Periodic log collection has been scheduled to run every hour.
cluster1::*> system switch ethernet log modify -device cs2 -periodic
-enabled true
Do you want to modify the cluster switch log collection
configuration? \{y|n\}: [n] y
cs2: Periodic log collection has been scheduled to run every hour.
cluster1::*> system switch ethernet log show
                                         Periodic Periodic
Support
Switch
                                         Log Enabled Log State
Log State
cs1
                                         true
                                                    scheduled
never-run
cs2
                                         true scheduled
never-run
2 entries were displayed.
```

3. Demander la collecte du journal de support :

system switch ethernet log collect-support-log -device <switch-name>

```
cluster1::*> system switch ethernet log collect-support-log -device
cs1
cs1: Waiting for the next Ethernet switch polling cycle to begin
support collection.
cluster1::*> system switch ethernet log collect-support-log -device
cs2
cs2: Waiting for the next Ethernet switch polling cycle to begin
support collection.
cluster1::*> *system switch ethernet log show
                                          Periodic Periodic
Support
Switch
                                          Log Enabled Log State
Log State
                                          false
                                                     halted
cs1
initiated
cs2
                                          true
                                                     scheduled
initiated
2 entries were displayed.
```

4. Pour afficher tous les détails de la collecte des journaux, y compris l'activation, le message d'état, l'horodatage précédent et le nom de fichier de la collecte périodique, l'état de la demande, le message d'état, ainsi que l'horodatage précédent et le nom de fichier de la collection de support, utilisez les éléments suivants :

system switch ethernet log show -instance

cluster1::\*> system switch ethernet log show -instance Switch Name: cs1 Periodic Log Enabled: true Periodic Log Status: Periodic log collection has been scheduled to run every hour. Last Periodic Log Timestamp: 3/11/2024 11:02:59 Periodic Log Filename: cluster1:/mroot/etc/log/shmcluster-info.tgz Support Log Requested: false Support Log Status: Successfully gathered support logs - see filename for their location. Last Support Log Timestamp: 3/11/2024 11:14:20 Support Log Filename: cluster1:/mroot/etc/log/shmcluster-log.tgz Switch Name: cs2 Periodic Log Enabled: false Periodic Log Status: Periodic collection has been halted. Last Periodic Log Timestamp: 3/11/2024 11:05:18 Periodic Log Filename: cluster1:/mroot/etc/log/shmcluster-info.tqz Support Log Requested: false Support Log Status: Successfully gathered support logs - see filename for their location. Last Support Log Timestamp: 3/11/2024 11:18:54 Support Log Filename: cluster1:/mroot/etc/log/shmcluster-log.tgz 2 entries were displayed.

Si des États d'erreur sont signalés par la fonction de collecte de journaux (visible dans la sortie de system switch ethernet log show), voir "Dépannage de la collecte des journaux" pour plus de détails.

#### Et la suite ?

"Configurer SNMPv3 (facultatif)".

### Facultatif : configurez SNMPv3 pour votre commutateur

SNMP est utilisé pour surveiller les commutateurs. Le contrôleur d'état du commutateur Ethernet (CSHM) utilise le protocole SNMP pour surveiller l'état et les performances des commutateurs de cluster et de stockage. Par défaut, SNMPv2c est configuré automatiquement via le fichier de configuration de référence (RCF). SNMPv3 est plus sécurisé que SNMPv2 car il introduit des fonctionnalités de sécurité robustes telles que l'authentification, le cryptage et l'intégrité des messages, qui protègent contre les accès non autorisés et assurent la confidentialité et l'intégrité des données pendant la transmission.

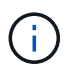

SNMPv3 n'est pris en charge que sur ONTAP 9.12.1 et versions ultérieures.

Suivez cette procédure pour configurer SNMPv3 pour votre commutateur spécifique, qui prend en charge CSHM.

#### Description de la tâche

Les commandes suivantes sont utilisées pour configurer un nom d'utilisateur SNMPv3 sur les commutateurs **Broadcom**, **Cisco** et **NVIDIA** :

#### **Commutateurs Broadcom**

Configurez un nom d'utilisateur SNMPv3 OPÉRATEUR RÉSEAU sur les commutateurs Broadcom BES-53248.

• Pour pas d'authentification :

snmp-server user SNMPv3UserNoAuth NETWORK-OPERATOR noauth

• Pour l'authentification MD5/SHA :

```
snmp-server user SNMPv3UserAuth NETWORK-OPERATOR [auth-md5|auth-sha]
```

• Pour l'authentification MD5/SHA avec cryptage AES/DES :

```
snmp-server user SNMPv3UserAuthEncrypt NETWORK-OPERATOR [auth-
md5|auth-sha] [priv-aes128|priv-des]
```

La commande suivante configure un nom d'utilisateur SNMPv3 côté ONTAP :

security login create -user-or-group-name SNMPv3\_USER -application snmp -authentication-method usm -remote-switch-ipaddress ADDRESS

La commande suivante établit le nom d'utilisateur SNMPv3 avec CSHM :

```
cluster1::*> system switch ethernet modify -device DEVICE -snmp-version
SNMPv3 -community-or-username SNMPv3 USER
```

#### Étapes

1. Configurez l'utilisateur SNMPv3 sur le commutateur pour utiliser l'authentification et le cryptage :

show snmp status

| <pre>(sw1) (Config) # snmp-server user <username> network-admin auth-md5 <password> priv-aes128 <password></password></password></username></pre> |                         |              |                  |        |        |    |  |
|----------------------------------------------------------------------------------------------------|-------------------------|--------------|------------------|--------|--------|----|--|
| (cs1) (Config) # show snmp user snmp                                                                                                    |                         |              |                  |        |        |    |  |
| Name                                                                                                    | Group Name              | Auth<br>Meth | Priv<br>Meth<br> | Remote | Engine | ID |  |
| <username><br/>8000113d03d8c497</username>                                                                                                    | network-admin<br>710bee | MD5          | AES128           |        |        |    |  |

2. Configurez l'utilisateur SNMPv3 sur le côté ONTAP :

security login create -user-or-group-name <username> -application
snmp -authentication-method usm -remote-switch-ipaddress
10.231.80.212

cluster1::\*> security login create -user-or-group-name <username>
-application snmp -authentication-method usm -remote-switch
-ipaddress 10.231.80.212
Enter the authoritative entity's EngineID [remote EngineID]:
Which authentication protocol do you want to choose (none, md5, sha,
sha2-256)
[none]: md5
Enter the authentication protocol password (minimum 8 characters

Enter the authentication protocol password (minimum 8 characters long):

Enter the authentication protocol password again:

Which privacy protocol do you want to choose (none, des, aes128) [none]: **aes128** 

Enter privacy protocol password (minimum 8 characters long): Enter privacy protocol password again:

3. Configurez CSHM pour qu'il surveille avec le nouvel utilisateur SNMPv3 :

system switch ethernet show-all -device "sw1" -instance

```
cluster1::*> system switch ethernet show-all -device "sw1
(b8:59:9f:09:7c:22) " -instance
                                   Device Name: sw1
                                    IP Address: 10.228.136.24
                                  SNMP Version: SNMPv2c
                                 Is Discovered: true
DEPRECATED-Community String or SNMPv3 Username: -
           Community String or SNMPv3 Username: cshm1!
                                  Model Number: BES-53248
                                Switch Network: cluster-network
                              Software Version: 3.9.0.2
                     Reason For Not Monitoring: None <---- should
display this if SNMP settings are valid
                      Source Of Switch Version: CDP/ISDP
                                Is Monitored ?: true
                   Serial Number of the Device: QTFCU3826001C
                                   RCF Version: v1.8X2 for
Cluster/HA/RDMA
cluster1::*>
cluster1::*> system switch ethernet modify -device "sw1" -snmp
-version SNMPv3 -community-or-username <username>
```

4. Vérifiez que le numéro de série à interroger avec l'utilisateur SNMPv3 nouvellement créé est le même que celui décrit à l'étape précédente après la fin de la période d'interrogation CSHM.

system switch ethernet polling-interval show

cluster1::\*> system switch ethernet polling-interval show Polling Interval (in minutes): 5 cluster1::\*> system switch ethernet show-all -device "sw1" -instance Device Name: sw1 IP Address: 10.228.136.24 SNMP Version: SNMPv3 Is Discovered: true DEPRECATED-Community String or SNMPv3 Username: -Community String or SNMPv3 Username: <username> Model Number: BES-53248 Switch Network: cluster-network Software Version: 3.9.0.2 Reason For Not Monitoring: None <---- should display this if SNMP settings are valid Source Of Switch Version: CDP/ISDP Is Monitored ?: true Serial Number of the Device: QTFCU3826001C RCF Version: v1.8X2 for Cluster/HA/RDMA

#### **Commutateurs Cisco**

Configurer un nom d'utilisateur SNMPv3 SNMPv3\_USER sur les commutateurs Cisco 9336C-FX2 :

• Pour pas d'authentification :

snmp-server user SNMPv3\_USER NoAuth

• Pour l'authentification MD5/SHA :

```
snmp-server user SNMPv3 USER auth [md5|sha] AUTH-PASSWORD
```

• Pour l'authentification MD5/SHA avec cryptage AES/DES :

```
snmp-server user SNMPv3_USER AuthEncrypt auth [md5|sha] AUTH-
PASSWORD priv aes-128 PRIV-PASSWORD
```

La commande suivante configure un nom d'utilisateur SNMPv3 côté ONTAP :

security login create -user-or-group-name SNMPv3\_USER -application snmp -authentication-method usm -remote-switch-ipaddress ADDRESS La commande suivante établit le nom d'utilisateur SNMPv3 avec CSHM :

system switch ethernet modify -device DEVICE -snmp-version SNMPv3 -community-or-username SNMPv3\_USER

#### Étapes

1. Configurez l'utilisateur SNMPv3 sur le commutateur pour utiliser l'authentification et le cryptage :

show snmp user

| <pre>(sw1)(Config)# snmp-server user SNMPv3User auth md5 <auth_password> priv aes-128 <priv_password></priv_password></auth_password></pre> |              |                        |                                   |  |  |  |
|----------------------------------------------------------------------------------------------------|--------------|------------------------|-----------------------------------|--|--|--|
| (sw1)(Config)# <b>show snmp user</b>                                                                                                    |              |                        |                                   |  |  |  |
| <br>SNMP USERS                                                                                                    |              |                        |                                   |  |  |  |
|                                                                                                    |              |                        |                                   |  |  |  |
| User<br>acl_filter<br>                                                                                                    | Auth         | Priv(enforce)          | Groups                            |  |  |  |
| admin<br>SNMPv3User                                                                                                    | md5<br>md5   | des(no)<br>aes-128(no) | network-admin<br>network-operator |  |  |  |
| NOTIFICATION                                                                                                    | TARGET USERS | (configured for        | sending V3 Inform)                |  |  |  |
|                                                                                                    |              |                        |                                   |  |  |  |
| User                                                                                                    | Auth         | Priv                   |                                   |  |  |  |
| (swl)(Config)#                                                                                                    |              |                        |                                   |  |  |  |

2. Configurez l'utilisateur SNMPv3 sur le côté ONTAP :

security login create -user-or-group-name <username> -application snmp -authentication-method usm -remote-switch-ipaddress 10.231.80.212

```
cluster1::*> system switch ethernet modify -device "sw1
(b8:59:9f:09:7c:22) " -is-monitoring-enabled-admin true
cluster1::*> security login create -user-or-group-name <username>
-application snmp -authentication-method usm -remote-switch
-ipaddress 10.231.80.212
Enter the authoritative entity's EngineID [remote EngineID]:
Which authentication protocol do you want to choose (none, md5, sha,
sha2-256)
[none]: md5
Enter the authentication protocol password (minimum 8 characters
long):
Enter the authentication protocol password again:
Which privacy protocol do you want to choose (none, des, aes128)
[none]: aes128
Enter privacy protocol password (minimum 8 characters long):
Enter privacy protocol password again:
```

3. Configurez CSHM pour qu'il surveille avec le nouvel utilisateur SNMPv3 :

system switch ethernet show-all -device "sw1" -instance

```
cluster1::*> system switch ethernet show-all -device "sw1" -instance
                                   Device Name: sw1
                                    IP Address: 10.231.80.212
                                  SNMP Version: SNMPv2c
                                 Is Discovered: true
   SNMPv2c Community String or SNMPv3 Username: cshm1!
                                  Model Number: N9K-C9336C-FX2
                                Switch Network: cluster-network
                              Software Version: Cisco Nexus
Operating System (NX-OS) Software, Version 9.3(7)
                     Reason For Not Monitoring: None <---- displays
when SNMP settings are valid
                      Source Of Switch Version: CDP/ISDP
                                Is Monitored ?: true
                   Serial Number of the Device: OTFCU3826001C
                                   RCF Version: v1.8X2 for
Cluster/HA/RDMA
cluster1::*>
cluster1::*> system switch ethernet modify -device "sw1" -snmp
-version SNMPv3 -community-or-username <username>
cluster1::*>
```

4. Vérifiez que le numéro de série à interroger avec l'utilisateur SNMPv3 nouvellement créé est le même que celui décrit à l'étape précédente après la fin de la période d'interrogation CSHM.

system switch ethernet polling-interval show

```
cluster1::*> system switch ethernet polling-interval show
         Polling Interval (in minutes): 5
cluster1::*> system switch ethernet show-all -device "sw1" -instance
                                   Device Name: sw1
                                    IP Address: 10.231.80.212
                                  SNMP Version: SNMPv3
                                 Is Discovered: true
   SNMPv2c Community String or SNMPv3 Username: SNMPv3User
                                  Model Number: N9K-C9336C-FX2
                                Switch Network: cluster-network
                              Software Version: Cisco Nexus
Operating System (NX-OS) Software, Version 9.3(7)
                     Reason For Not Monitoring: None <---- displays
when SNMP settings are valid
                      Source Of Switch Version: CDP/ISDP
                                Is Monitored ?: true
                   Serial Number of the Device: OTFCU3826001C
                                   RCF Version: v1.8X2 for
Cluster/HA/RDMA
cluster1::*>
```

#### NVIDIA: CLI 5.4

Configurer un nom d'utilisateur SNMPv3 SNMPv3\_USER sur les commutateurs NVIDIA SN2100 exécutant CLI 5.4 :

• Pour pas d'authentification :

net add snmp-server username SNMPv3 USER auth-none

• Pour l'authentification MD5/SHA :

```
net add snmp-server username SNMPv3_USER [auth-md5|auth-sha] AUTH-
PASSWORD
```

• Pour l'authentification MD5/SHA avec cryptage AES/DES :

net add snmp-server username SNMPv3\_USER [auth-md5|auth-sha] AUTH-PASSWORD [encrypt-aes|encrypt-des] PRIV-PASSWORD La commande suivante configure un nom d'utilisateur SNMPv3 côté ONTAP :

security login create -user-or-group-name SNMPv3\_USER -application snmp -authentication-method usm -remote-switch-ipaddress ADDRESS

La commande suivante établit le nom d'utilisateur SNMPv3 avec CSHM :

```
system switch ethernet modify -device DEVICE -snmp-version SNMPv3 -community-or-username SNMPv3 USER
```

#### Étapes

1. Configurez l'utilisateur SNMPv3 sur le commutateur pour utiliser l'authentification et le cryptage :

net show snmp status

```
cumulus@sw1:~$ net show snmp status
Simple Network Management Protocol (SNMP) Daemon.
_____ ____
Current Status
                               active (running)
Reload Status
                              enabled
Listening IP Addresses
                              all vrf mgmt
Main snmpd PID
                               4318
Version 1 and 2c Community String Configured
Version 3 Usernames
                              Not Configured
_____ ____
cumulus@sw1:~$
cumulus@sw1:~$ net add snmp-server username SNMPv3User auth-md5
<password> encrypt-aes <password>
cumulus@sw1:~$ net commit
--- /etc/snmp/snmpd.conf 2020-08-02 21:09:34.686949282 +0000
+++ /run/nclu/snmp/snmpd.conf 2020-08-11 00:13:51.826126655 +0000
@@ -1,26 +1,28 @@
# Auto-generated config file: do not edit. #
agentaddress udp:@mgmt:161
agentxperms 777 777 snmp snmp
 agentxsocket /var/agentx/master
 createuser snmptrapusernameX
+createuser SNMPv3User MD5 <password> AES <password>
 ifmib max num ifaces 500
iquerysecname snmptrapusernameX
master agentx
monitor -r 60 -o laNames -o laErrMessage "laTable" laErrorFlag != 0
pass -p 10 1.3.6.1.2.1.1.1 /usr/share/snmp/sysDescr pass.py
```

```
pass persist 1.2.840.10006.300.43
/usr/share/snmp/ieee8023_lag_pp.py
pass persist 1.3.6.1.2.1.17 /usr/share/snmp/bridge pp.py
pass persist 1.3.6.1.2.1.31.1.1.1.8
/usr/share/snmp/snmpifAlias pp.py
pass persist 1.3.6.1.2.1.47 /usr/share/snmp/entity pp.py
pass persist 1.3.6.1.2.1.99 /usr/share/snmp/entity sensor pp.py
pass persist 1.3.6.1.4.1.40310.1 /usr/share/snmp/resq pp.py
pass persist 1.3.6.1.4.1.40310.2
/usr/share/snmp/cl drop cntrs pp.py
pass persist 1.3.6.1.4.1.40310.3 /usr/share/snmp/cl poe pp.py
pass persist 1.3.6.1.4.1.40310.4 /usr/share/snmp/bgpun pp.py
pass persist 1.3.6.1.4.1.40310.5 /usr/share/snmp/cumulus-status.py
pass persist 1.3.6.1.4.1.40310.6 /usr/share/snmp/cumulus-sensor.py
pass persist 1.3.6.1.4.1.40310.7 /usr/share/snmp/vrf bgpun pp.py
+rocommunity cshm1! default
rouser snmptrapusernameX
+rouser SNMPv3User priv
sysobjectid 1.3.6.1.4.1.40310
sysservices 72
-rocommunity cshm1! default
net add/del commands since the last "net commit"
User
         Timestamp
                                    Command
_____
____
SNMPv3User 2020-08-11 00:13:51.826987 net add snmp-server username
SNMPv3User auth-md5 <password> encrypt-aes <password>
cumulus@sw1:~$
cumulus@sw1:~$ net show snmp status
Simple Network Management Protocol (SNMP) Daemon.
-----
                                _____
Current Status
                                 active (running)
Reload Status
                                enabled
Listening IP Addresses
                                all vrf mgmt
Main snmpd PID
                                24253
Version 1 and 2c Community String Configured
Version 3 Usernames
                                Configured
                                             <---- Configured
here
_____
cumulus@sw1:~$
```

2. Configurez l'utilisateur SNMPv3 sur le côté ONTAP :

```
security login create -user-or-group-name SNMPv3User -application
snmp -authentication-method usm -remote-switch-ipaddress
10.231.80.212
```

```
cluster1::*> security login create -user-or-group-name SNMPv3User
-application snmp -authentication-method usm -remote-switch
-ipaddress 10.231.80.212
Enter the authoritative entity's EngineID [remote EngineID]:
Which authentication protocol do you want to choose (none, md5, sha,
sha2-256)
[none]: md5
Enter the authentication protocol password (minimum 8 characters
long):
Enter the authentication protocol password again:
Which privacy protocol do you want to choose (none, des, aes128)
[none]: aes128
Enter privacy protocol password (minimum 8 characters long):
Enter privacy protocol password (minimum 8 characters long):
```

3. Configurez CSHM pour qu'il surveille avec le nouvel utilisateur SNMPv3 :

system switch ethernet show-all -device "sw1 (b8:59:9f:09:7c:22)"
-instance

```
cluster1::*> system switch ethernet show-all -device "sw1
(b8:59:9f:09:7c:22)" -instance
                                   Device Name: sw1
(b8:59:9f:09:7c:22)
                                    IP Address: 10.231.80.212
                                  SNMP Version: SNMPv2c
                                 Is Discovered: true
DEPRECATED-Community String or SNMPv3 Username: -
           Community String or SNMPv3 Username: cshm1!
                                  Model Number: MSN2100-CB2FC
                                Switch Network: cluster-network
                              Software Version: Cumulus Linux
version 4.4.3 running on Mellanox Technologies Ltd. MSN2100
                     Reason For Not Monitoring: None
                      Source Of Switch Version: LLDP
                                Is Monitored ?: true
                   Serial Number of the Device: MT2110X06399 <----
serial number to check
                                  RCF Version: MSN2100-RCF-v1.9X6-
Cluster-LLDP Aug-18-2022
cluster1::*>
cluster1::*> system switch ethernet modify -device "sw1
(b8:59:9f:09:7c:22)" -snmp-version SNMPv3 -community-or-username
SNMPv3User
```

4. Vérifiez que le numéro de série à interroger avec l'utilisateur SNMPv3 nouvellement créé est le même que celui décrit à l'étape précédente après la fin de la période d'interrogation CSHM.

system switch ethernet polling-interval show

```
cluster1::*> system switch ethernet polling-interval show
         Polling Interval (in minutes): 5
cluster1::*> system switch ethernet show-all -device "sw1
(b8:59:9f:09:7c:22) " -instance
                                  Device Name: sw1
(b8:59:9f:09:7c:22)
                                    IP Address: 10.231.80.212
                                  SNMP Version: SNMPv3
                                 Is Discovered: true
DEPRECATED-Community String or SNMPv3 Username: -
           Community String or SNMPv3 Username: SNMPv3User
                                  Model Number: MSN2100-CB2FC
                                Switch Network: cluster-network
                              Software Version: Cumulus Linux
version 4.4.3 running on Mellanox Technologies Ltd. MSN2100
                     Reason For Not Monitoring: None
                      Source Of Switch Version: LLDP
                                Is Monitored ?: true
                   Serial Number of the Device: MT2110X06399 <----
serial number to check
                                   RCF Version: MSN2100-RCF-v1.9X6-
Cluster-LLDP Aug-18-2022
```

## Vérifier l'état du commutateur

### Présentation du bilan de santé

Cette fonction surveille de manière proactive certaines conditions critiques du cluster et déclenche des alertes en cas de défaillance ou de risque.

Pour afficher les alertes de contrôle de l'état du commutateur Ethernet en cours, lancer la commande : system health alert show -monitor ethernet-switch

Pour afficher les alertes de contrôle de l'état des commutateurs Ethernet disponibles, lancer la commande : system health alert definition show -monitor ethernet-switch

### **Résolution des alertes**

Les alertes sont générées si une panne, un risque ou une condition critique est détecté pour un commutateur Ethernet de votre cluster.

Si des alertes sont générées, l'état de santé du système indique une dégradation du cluster. Les alertes émises incluent les informations dont vous avez besoin pour remédier à la dégradation de l'état du système.

Pour afficher les alertes de contrôle de l'état des commutateurs Ethernet disponibles, lancer la commande : system health alert definition show -monitor ethernet-switch

Pour plus d'informations sur la résolution avancée des alertes, reportez-vous à l'article de la base de connaissances "Guide de résolution des alertes du moniteur d'intégrité des commutateurs".

## Collecte de journaux

### Présentation de la collecte des journaux

Une fois la collecte des journaux configurée, vous pouvez activer une collecte horaire des données périodiques collectées par AutoSupport et demander des journaux de support détaillés.

Voir "Configurer la collecte des journaux" pour plus de détails.

## Dépannage de la collecte des journaux

Si vous rencontrez l'un des États d'erreur suivants signalés par la fonction de collecte de journaux (visible dans la sortie de la system switch ethernet log show commande), essayez les étapes de débogage correspondantes :

| Etat d'erreur de collecte de journaux      | Résolution                                                                                                    |
|--------------------------------------------|----------------------------------------------------------------------------------------------------|
| Clés RSA non présentes                     | Régénérer les clés SSH ONTAP.                                                                                                    |
| Erreur de mot de passe de commutateur      | Vérifiez les identifiants, testez la connectivité SSH et<br>régénérez les clés SSH ONTAP. Consultez la<br>documentation du commutateur ou contactez le<br>support NetApp pour obtenir des instructions. |
| Clés ECDSA non présentes pour FIPS         | Si le mode FIPS est activé, les clés ECDSA doivent<br>être générées sur le commutateur avant de<br>réessayer.                                                                                           |
| Journal préexistant trouvé                 | Supprimez le fichier de collecte de journaux précédent sur le commutateur.                                                                                                    |
| Erreur du journal de vidage de commutateur | Assurez-vous que l'utilisateur du commutateur<br>dispose des autorisations de collecte de journaux.<br>Reportez-vous aux conditions préalables ci-dessus.                                               |

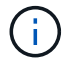

Si les détails de la résolution ne fonctionnent pas, contactez le support NetApp.

#### Informations sur le copyright

Copyright © 2024 NetApp, Inc. Tous droits réservés. Imprimé aux États-Unis. Aucune partie de ce document protégé par copyright ne peut être reproduite sous quelque forme que ce soit ou selon quelque méthode que ce soit (graphique, électronique ou mécanique, notamment par photocopie, enregistrement ou stockage dans un système de récupération électronique) sans l'autorisation écrite préalable du détenteur du droit de copyright.

Les logiciels dérivés des éléments NetApp protégés par copyright sont soumis à la licence et à l'avis de nonresponsabilité suivants :

CE LOGICIEL EST FOURNI PAR NETAPP « EN L'ÉTAT » ET SANS GARANTIES EXPRESSES OU TACITES, Y COMPRIS LES GARANTIES TACITES DE QUALITÉ MARCHANDE ET D'ADÉQUATION À UN USAGE PARTICULIER, QUI SONT EXCLUES PAR LES PRÉSENTES. EN AUCUN CAS NETAPP NE SERA TENU POUR RESPONSABLE DE DOMMAGES DIRECTS, INDIRECTS, ACCESSOIRES, PARTICULIERS OU EXEMPLAIRES (Y COMPRIS L'ACHAT DE BIENS ET DE SERVICES DE SUBSTITUTION, LA PERTE DE JOUISSANCE, DE DONNÉES OU DE PROFITS, OU L'INTERRUPTION D'ACTIVITÉ), QUELLES QU'EN SOIENT LA CAUSE ET LA DOCTRINE DE RESPONSABILITÉ, QU'IL S'AGISSE DE RESPONSABILITÉ CONTRACTUELLE, STRICTE OU DÉLICTUELLE (Y COMPRIS LA NÉGLIGENCE OU AUTRE) DÉCOULANT DE L'UTILISATION DE CE LOGICIEL, MÊME SI LA SOCIÉTÉ A ÉTÉ INFORMÉE DE LA POSSIBILITÉ DE TELS DOMMAGES.

NetApp se réserve le droit de modifier les produits décrits dans le présent document à tout moment et sans préavis. NetApp décline toute responsabilité découlant de l'utilisation des produits décrits dans le présent document, sauf accord explicite écrit de NetApp. L'utilisation ou l'achat de ce produit ne concède pas de licence dans le cadre de droits de brevet, de droits de marque commerciale ou de tout autre droit de propriété intellectuelle de NetApp.

Le produit décrit dans ce manuel peut être protégé par un ou plusieurs brevets américains, étrangers ou par une demande en attente.

LÉGENDE DE RESTRICTION DES DROITS : L'utilisation, la duplication ou la divulgation par le gouvernement sont sujettes aux restrictions énoncées dans le sous-paragraphe (b)(3) de la clause Rights in Technical Data-Noncommercial Items du DFARS 252.227-7013 (février 2014) et du FAR 52.227-19 (décembre 2007).

Les données contenues dans les présentes se rapportent à un produit et/ou service commercial (tel que défini par la clause FAR 2.101). Il s'agit de données propriétaires de NetApp, Inc. Toutes les données techniques et tous les logiciels fournis par NetApp en vertu du présent Accord sont à caractère commercial et ont été exclusivement développés à l'aide de fonds privés. Le gouvernement des États-Unis dispose d'une licence limitée irrévocable, non exclusive, non cessible, non transférable et mondiale. Cette licence lui permet d'utiliser uniquement les données relatives au contrat du gouvernement des États-Unis d'après lequel les données lui ont été fournies ou celles qui sont nécessaires à son exécution. Sauf dispositions contraires énoncées dans les présentes, l'utilisation, la divulgation, la reproduction, la modification, l'exécution, l'affichage des données sont interdits sans avoir obtenu le consentement écrit préalable de NetApp, Inc. Les droits de licences du Département de la Défense du gouvernement des États-Unis se limitent aux droits identifiés par la clause 252.227-7015(b) du DFARS (février 2014).

#### Informations sur les marques commerciales

NETAPP, le logo NETAPP et les marques citées sur le site http://www.netapp.com/TM sont des marques déposées ou des marques commerciales de NetApp, Inc. Les autres noms de marques et de produits sont des marques commerciales de leurs propriétaires respectifs.